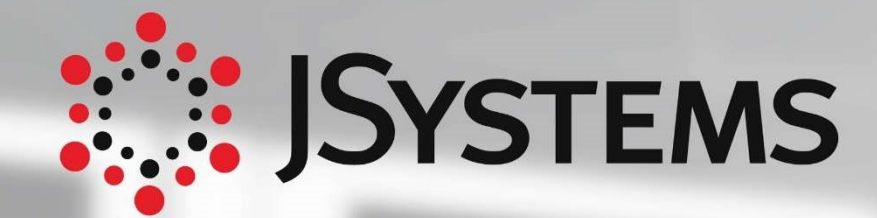

## Administracja PostgreSQL

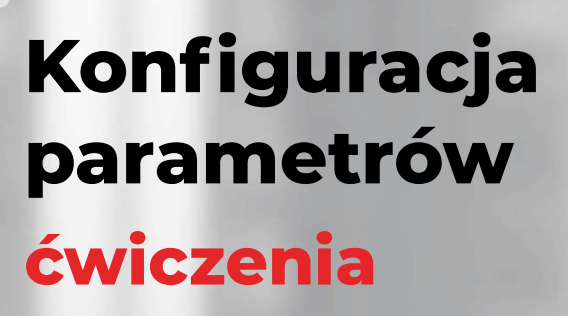

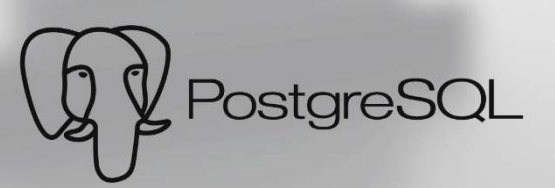

## Konfiguracja parametrów

| 1  | Sprawdź aktualną wartość work_mem dla swojej sesji.                                                                                                    |
|----|----------------------------------------------------------------------------------------------------|
| 2  | Sprawdź globalne ustawienie work_mem dla całego klastra.                                                                                                    |
| 3  | Ustaw parametr work_mem dla swojej sesji na 128MB. Sprawdź parametr<br>work_mem dla swojej sesji. Przywróć parametr work_mem dla swojej sesji<br>do pierwotnego ustawienia.                 |
| 4  | Ustaw parametr work_mem dla całego klastra na wartość 32MB za pomocą ALTER SYSTEM.                                                                                                    |
| 5  | Odnajdź wszystkie parametry, których ustawienia wynikają z pliku<br>"postgresql.auto.conf"                                                                                                  |
| 6  | Stwórz bazę danych "application":<br>"create database application";                                                                                                    |
| 7  | Stwórz użytkownika "app":<br>"create user app with password 'Twoje_hasło';                                                                                                    |
| 8  | Stwórz użytkownika "data_science":<br>"create user data_science with password 'Twoje_haslo';                                                                                                |
| 9  | Stwórz użytkownika "other_user":<br>"create user other, user with password 'Twoie, haslo':                                                                                                  |
| 10 | Zadbaj o to by użytkownik "app" łącząc się do bazy "application"<br>otrzymywał zawsze work_mem o wielkości 256MB.                                                                           |
| 11 | Zaloguj się jako użytkownik "app" do bazy "application" i sprawdź<br>ile dostałeś work_mem.                                                                                                 |
| 12 | Zadbaj o to, by użytkownik "data_science" łącząc się do dowolnej<br>bazy otrzymywał zawsze 1GB work_mem.                                                                                    |
| 13 | Zaloguj się jako użytkownik "data_science" do bazy "postgres" i sprawdź<br>dostępne work_mem. Przełącz się do bazy "application" i sprawdź dostępne<br>work_mem.                            |
| 14 | Zadbaj o to by inni użytkownicy niż "data_science" i "app" łącząc się do bazy<br>"application" otrzymywali zawsze work_mem o wielkości 64MB.                                                |
| 15 | Zaloguj się jako użytkownik "other_user" do bazy "application" i sprawdź dostępne work_mem.                                                                                                 |
| 16 | Wyświetl wszystkie ustawienia obowiązujące indywidualnie dla baz,<br>użytkowników i użytkowników podłączonych do konkretnych baz.<br>Sprawdź czy widać tam wszystkie poczynione ustawienia. |
| 17 | Sprawdź ustawienie parametru shared_buffers.                                                                                                    |
| 18 | Stwórz dodatkowy plik konfiguracyjny "tuning.conf". Zmień w nim<br>ustawienie parametru shared_buffers w taki sposób by klaster otrzymywał<br>1GB shared_buffers.                           |
| 19 | Zadbaj by plik konfiguracyjny "tuning.conf" był wczytywany jako dodatkowa konfiguracja.                                                                                                    |
| 20 | Zadbaj o to, by zmiana parametru shared_buffers wynikająca z pliku<br>"tuning.conf" weszła w życie.                                                                                         |
| 21 | Sprawdź ustawienie parametru shared_buffers.                                                                                                    |
| 22 | Wyświetl wszystkie parametry ustawione przez plik konfiguracyjny<br>"tuning.conf" za pomocą odpowiedniego zapytania SQL.                                                                    |